## Wareneingangsliste

## Unter Artikel/Drucken.../Wareneingangsliste oder Umsätze/Beitragstypen / Artikel/

**Drucken.../Wareneingansliste** öffnet sich folgendes Fenster, beachten Sie bitte die Wahl des richtigen Kontenbereiches:

| Lieferungs-Liste                                                                                                    |                                                       |                 |     | ? _ ×        |
|----------------------------------------------------------------------------------------------------|-------------------------------------------------------|-----------------|-----|--------------|
| Liste der Lieferungen                                                                                                    |                                                       |                 |     | 🔒 Drucken F8 |
| Zeitraum: von:<br>bis:                                                                                                    | 19.08.20         0:00           19.08.20         24:0 | 0 Uhr<br>00 Uhr |     | X Abbruch    |
| Nur Lieferant:                                                                                                    |                                                       | ≡               | ••• |              |
| Nur Lieferschein:                                                                                                    |                                                       |                 |     |              |
| Nur Warengruppe:                                                                                                    |                                                       |                 | ≡   |              |
| Auswertungsgruppe:                                                                                                    |                                                       |                 | ≡   |              |
| Nur Kennung:                                                                                                    |                                                       |                 |     |              |
| <ul> <li>Jeder Lieferant auf eigene Seite</li> <li>Jeder Lieferschein auf eigene Seite</li> <li>Chronologisch jeden Lieferschein einzeln drucken</li> </ul> |                                                       |                 |     |              |
| Nur Lieferungen au                                                                                                    |                                                       |                 |     |              |

Nehmen Sie hier alle notwendigen Einstellungen vor und gehen Sie dann auf **Drucken** (F8). Vollziehen Sie alle Wareneingänge eines Monats nach.